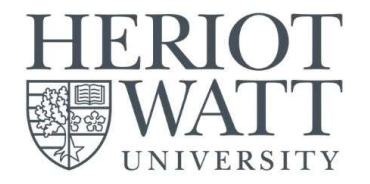

## FEES & PAYMENT Guide

ESSENTIAL INFORMATION FOR NEW STUDENTS

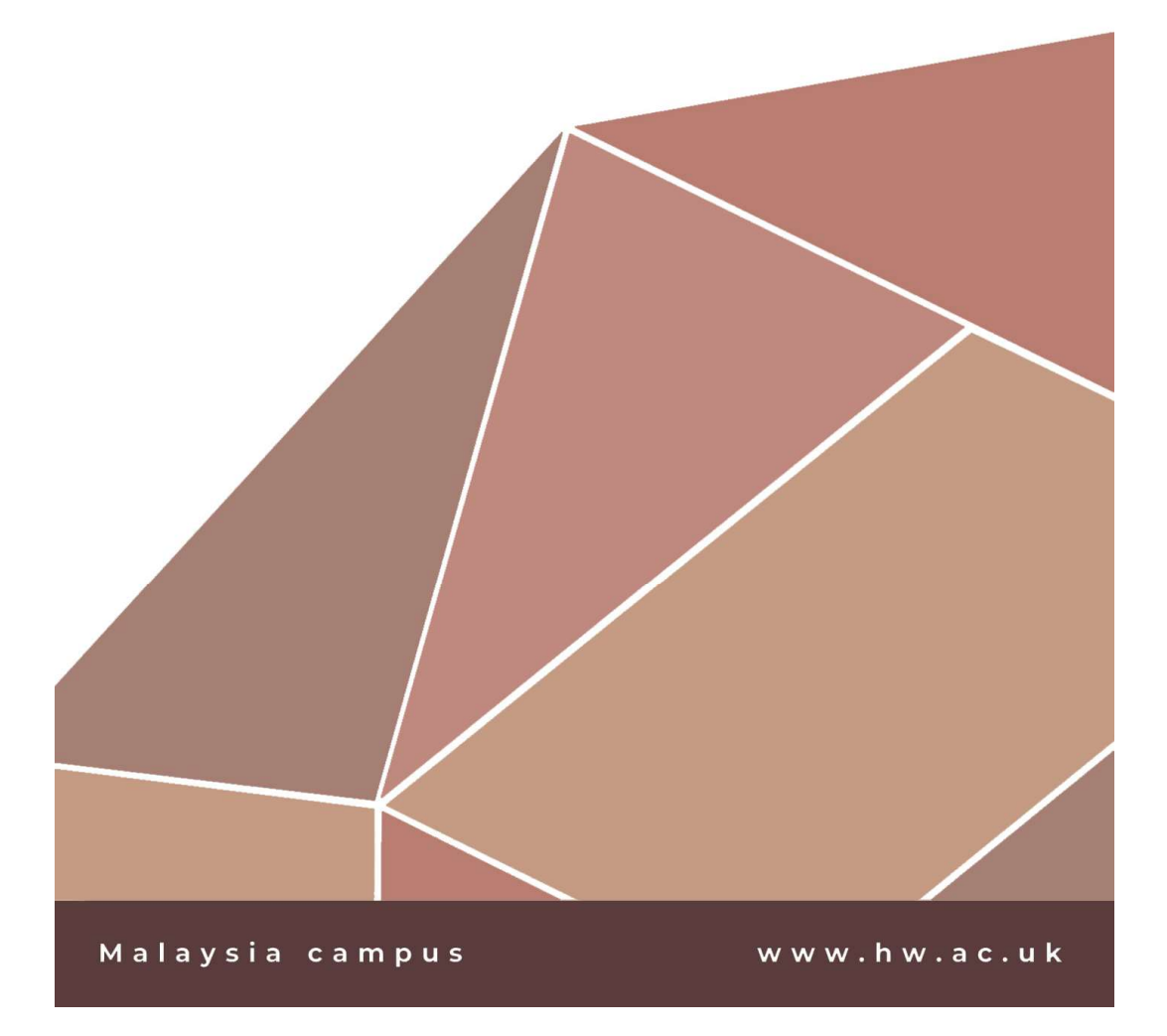

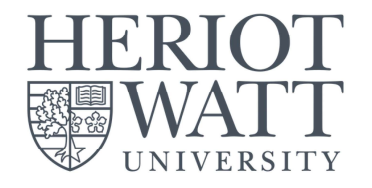

# TABLE OF CONTENTS

- 1. How to read your invoice
- 2. Student Finances
- 3. Online payment guide
- 4. FAQ

| How to read you invoice                                                                                                    | r tuition fee                                                                                                    |
|----------------------------------------------------------------------------------------------------|----------------------------------------------------------------------------------------------------|
| <u>Screenshot 1</u>                                                                                                    |                                                                                                    |
| HERIOT<br>WATT<br>UNIVERSITY                                                                                                    | Sample Invoice                                                                                                   |
| Name           Address                                                                                                    | Herlot-Watt University Malaysia Sdn Bhd<br>No 1, Jalan Venna P5/2,<br>Precinct 5,<br>PUTRAJAYA 62200<br>MALAYSIA |
| Account No: Student ID<br>Involce Date: 04-Sep-2020<br>Currency: MYR                                                              | Tel: +603-8894 3888<br>Fax: +603-8894 3999<br>Email: MYStudentCentre@hw.ac.uk                                    |
| Reference<br>Payment Terms                                                                                                    | Due Date                                                                                                    |
| HWM_UG2_2021                                                                                                    | 07-\$ep-2020                                                                                                    |
| Goods or Services Provided Tuition Fees: H00xxxxxx <name> <programme> 202021</programme></name>                                   | Quantity Unit Price GST Rate(%) Amount<br>1 45,000.00 0 45,000.00                                                |
| <ol> <li>Screenshot 1 showed you the<br/>Tuition Fee.</li> <li>The amount shown at the centre of the term of the term.</li> </ol> | sample invoice for a                                                                                             |
| represent the total tuition fee                                                                                                   | you need to pay for the                                                                                          |
| <ol> <li>The invoice will always in full the scholarship you entitled</li> </ol>                                                  | amount regardless of<br>for.                                                                                     |
| <u>Notes</u>                                                                                                    |                                                                                                    |
| You will receive a separate Cre<br>scholarship                                                                                    | edit Memo for your                                                                                               |
| • The invoice comprise of 2 page pages for MFP.                                                                                   | es for UG & PG and 3                                                                                             |
|                                                                                                    |                                                                                                    |
|                                                                                                    |                                                                                                    |

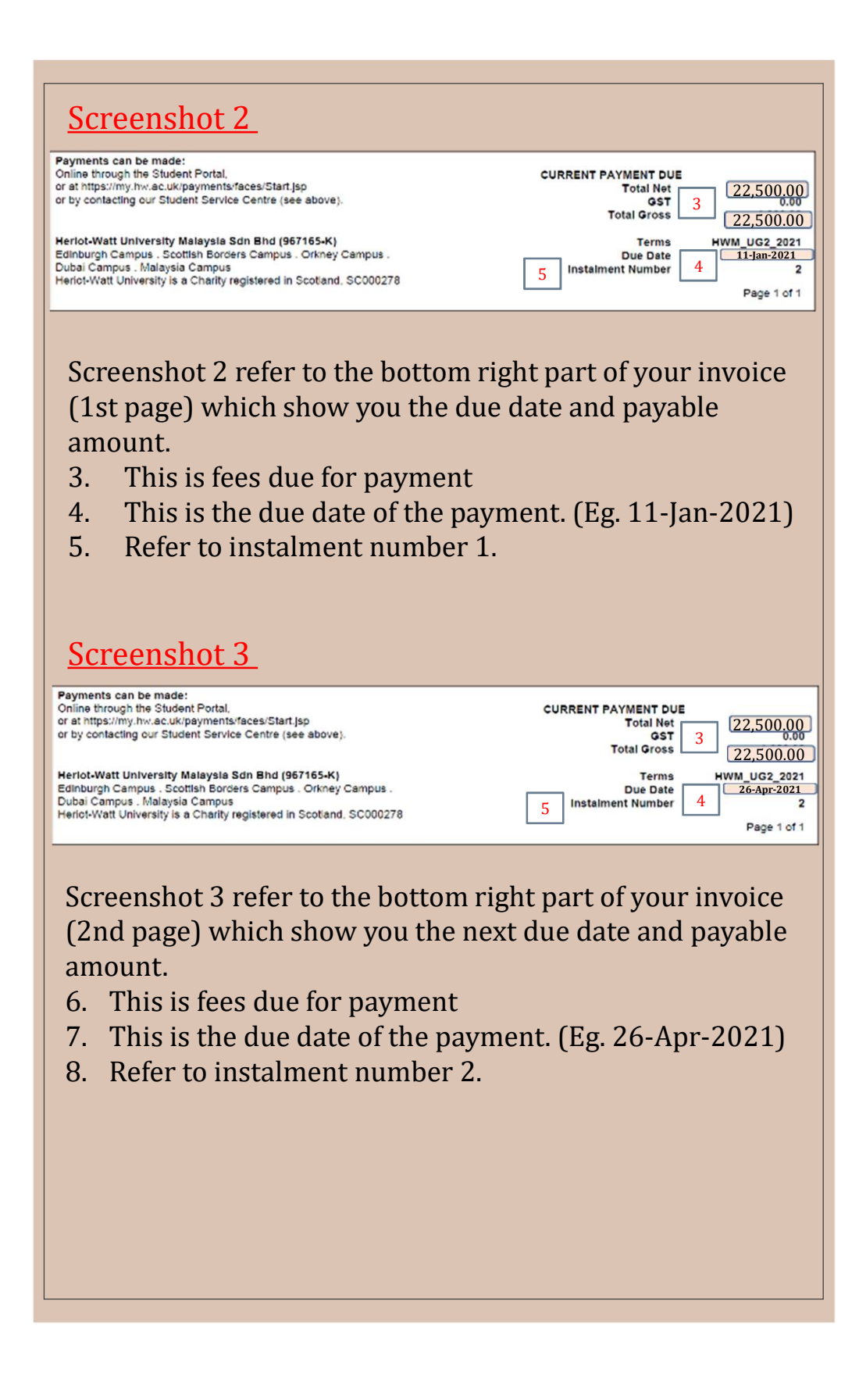

| <u>Screenshot 4</u>                                                                               |                                                                                                    |
|---------------------------------------------------------------------------------------------------|----------------------------------------------------------------------------------------------------|
|                                                                                                   | Sample Credit Memo                                                                                                    |
| Invoice<br>Name<br>Address                                                                        | Invoice No.<br>Heriot-Watt University Malaysia Sdn Bhd<br>No 1, Jalan Venna P5/2,<br>Precinct 5,<br>PUTRAJAYA 62200<br>MALAYSIA |
| Account No: <u>Student ID</u><br>Involce Date: 04-5ep-2020<br>Currency: MYR                       | Tel: +603-8894 3888<br>Fax: +603-8894 3999<br>Email: MYStudentCentre@hw.ac.uk                                                   |
| Reference                                                                                         |                                                                                                    |
| Payment Terms                                                                                     | Due Date                                                                                                    |
| HŴM_UG2_2021                                                                                      | 07-Sep-2020                                                                                                    |
| TOTAL INVOICE VALUE<br>Goods or Services Provided<br>Delation Tables Free Ullocence Name Provided | Quantity Unit Price GST Rate(%) 7 Amou                                                                                          |
| Reduction in Tuition rees: HOUXXXXXX <name> <programme> 202021</programme></name>                 |                                                                                                    |

Screenshot 4 refer to the sample Credit Memo and scholarship amount that you entitled.

- 9. It will not state the name of scholarship you received in the Credit Memo.
- 10. This is an one-off credit for your Year 1 tuition fee but is divided equally according to your semesters.

• The table below shows the summary of invoice and credit memo presented in this guide.

• You can have your own summary by creating the table with your own invoice / scholarship amount.

| Туре           | Due Date          | Inv<br>Tu | voice -<br>ition Fee | Cree<br>Sche | dit Memo -<br>olarship | Fees Payable |
|----------------|-------------------|-----------|----------------------|--------------|------------------------|--------------|
| Semester 1 Fee | 11-Jan-21         | 3         | 22,500               |              | -6,000                 | 16,500       |
| Semester 2 Fee | 26-Apr-21         | 3         | 22,500               |              | -6,000                 | 16,500       |
|                | <b>Total Fees</b> | 2         | 45,000               | 7            | -12,000                | 33,000       |
|                |                   |           |                      |              |                        |              |

## User Guide – Self-Service Finance Views or Students

## Step 1:

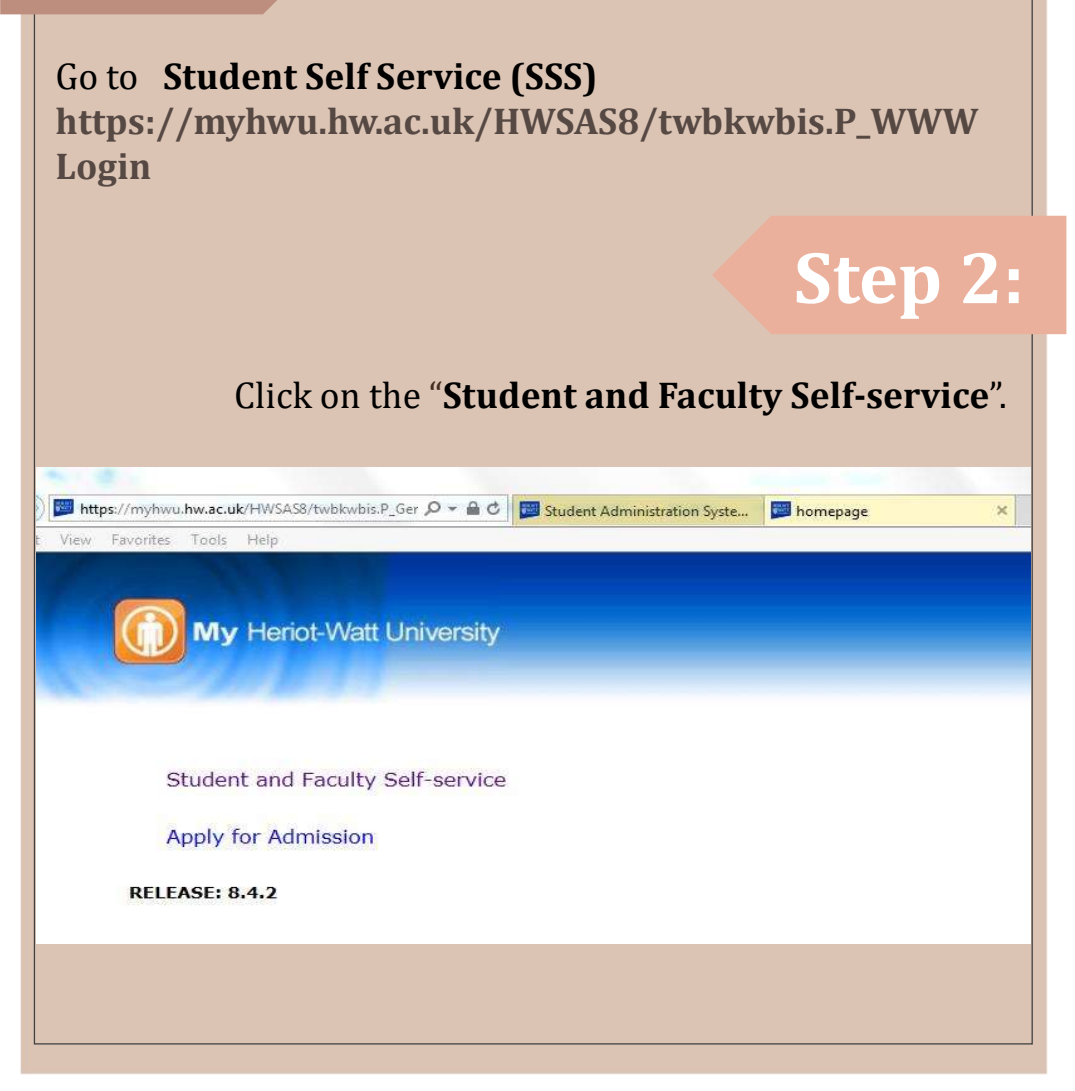

| Step                                                                                                    | 3:                                                                                                  |                          |                                             |
|----------------------------------------------------------------------------------------------------|----------------------------------------------------------------------------------------------------|--------------------------|---------------------------------------------|
| Key in yo                                                                                                    | ur <b>user ID</b> and your <b>J</b>                                                                 | bassword                 | I.                                          |
|                                                                                                    |                                                                                                    |                          |                                             |
| View Favorites Tools Help                                                                                                    | ASS/TWDKWDIS.P_WV 22 C Up Student Administration Syste                                              | user Login               | ×                                           |
|                                                                                                    |                                                                                                    |                          |                                             |
| My He                                                                                                    | riot-Watt University                                                                                |                          |                                             |
|                                                                                                    |                                                                                                    |                          |                                             |
|                                                                                                    |                                                                                                    |                          |                                             |
|                                                                                                    |                                                                                                    |                          |                                             |
| Self-Service                                                                                                    | Secure Login                                                                                        |                          |                                             |
| Students                                                                                                    | NEW USERS                                                                                           | Students                 | EXISTING USERS                              |
| User ID:                                                                                                    | HWU Person ID (found on any recent                                                                  | User ID:                 | Your HW Username, or Person ID (found       |
| PIN:                                                                                                    | correspondence from the University)<br>Your Date of Birth                                           | PIN:                     | on your student card)<br>Already set by you |
|                                                                                                    | Use the format ddmmyy:<br>e.g. 010395 for 1st March 1995                                            |                          |                                             |
| Staff                                                                                                    |                                                                                                    | Staff                    |                                             |
| User ID:<br>PIN:                                                                                                    | Your HW Username<br>This has been emailed to you                                                    | User ID:<br>PIN:         | Your HW Username<br>Already set by you      |
| PIN:                                                                                                    | k Here to reset your PIN                                                                            |                          |                                             |
|                                                                                                    |                                                                                                    |                          | Step 4:                                     |
| At                                                                                                    | Main Menu page, cli                                                                                 | ck on the                | "Student Services"                          |
| My i                                                                                                    | Heriot-Watt University                                                                              |                          |                                             |
| Student Online Enrolment                                                                                                    | Faculty Self-Service                                                                                |                          |                                             |
| Search                                                                                                    | Go                                                                                                  |                          | ACCESSIBILITY SITE MAP HELP EXIT            |
| Main Menu                                                                                                    |                                                                                                    |                          |                                             |
| Welcome, Yee H. Tan, to                                                                                                    | the WWW Information System! Last web access on 2                                                    | 27-Jan-2016 at 11:14 A   | Μ                                           |
| Student Services<br>Access the online Student S<br>Online Enrolment<br>Please select this link to pr<br>Faculty Self-Service<br>Faculty Self-Service can pro | Services, including the Online Results Service and update per<br>roceed with your Online Enrolment. | ersonal contact details. | idual students                              |
| RELEASE: 8.4.2                                                                                                    | mann of the second start programme in                                                               |                          |                                             |
|                                                                                                    |                                                                                                    |                          |                                             |

## Step 5:

RETURN TO MENU SITE MAP HELP EXIT

At the **Student Menu** page, click on the **"Financial Account Summary**"

#### My Heriot-Watt University

Student Online Enrolment Faculty Self-Service
Search Go

#### search Student Menu

Online Results Select this link to access the Heriot-Watt Online Results service.

Update Personal Contact Information Access this service to update address, telephone, emergency contact and email details.

Independent Distance Learning: Course Registration Independent Distance Learners: Once you have enrolled use this link to select new courses.

Reassessment Registration and Payment Online Reassessment Registration and Payment (UK Campuses Only).

Financial Account Summary A summary of your financial account.

Online Graduation Application

RELEASE: 8.5

## Step 6:

You are now in **Student Finance: Summary** page.

In this page, it will highlight any outstanding or overdue charges, as well as any credits/adjustments or payment that are still to be processed.

You can see further detail by:

- i) clicking on the amount, or
- ii) clicking on account history, or
- iii) clicking on the link at the bottom of the page

|                                                                     | Iniversity                                    |                                                                   |                                                                                   |
|---------------------------------------------------------------------|-----------------------------------------------|-------------------------------------------------------------------|-----------------------------------------------------------------------------------|
|                                                                     | phiversity                                    |                                                                   |                                                                                   |
| Student Online Enrolment Faculty Self                               | i-Service                                     |                                                                   |                                                                                   |
| Search                                                              |                                               |                                                                   | SITE MAP HELP EXIT                                                                |
| Student Finance: Summar                                             | v                                             |                                                                   |                                                                                   |
|                                                                     | ,                                             |                                                                   | 27-Jan-2016 11:32 AM                                                              |
| Below is a summary of your Heriot-Wat                               | t Account, highlighting                       | any outstanding or overdue charge                                 | s, as well as any credits/adjustments or payments that are still to be processed. |
| Where you have account activity in mul                              | tiple currencies, these v                     | will be displayed separately.                                     |                                                                                   |
| You can see further detail by:                                      |                                               |                                                                   |                                                                                   |
| Clicking on account history                                         |                                               |                                                                   |                                                                                   |
| Should you wish to discuss your accoun                              | t, please see the conta-                      | ct details at the bottom of the page                              |                                                                                   |
| Student ID<br>Student Name                                          |                                               |                                                                   |                                                                                   |
| Summary for Transaction in                                          | GBP - United Kin                              | adom Pounds                                                       |                                                                                   |
| Account Balance                                                     |                                               | 0.00                                                              |                                                                                   |
| Overdue Charges                                                     |                                               | 0.00                                                              |                                                                                   |
| Payments (to be processed)<br>Credits/Adjustments (to be processed) | i.                                            | 0.00                                                              |                                                                                   |
| Account Balance                                                     |                                               | 0.00                                                              |                                                                                   |
| Summary for Transaction in<br>Account Balance                       | MYR - Mala                                    | s.995.16                                                          |                                                                                   |
| Outstanding Charges                                                 |                                               | 49,795.16                                                         |                                                                                   |
| Payments (to be processed)                                          |                                               | 49,795.16<br>-43,800.00                                           |                                                                                   |
| Credits/Adjustments (to be processed)<br>Account Balance            |                                               | 0.00                                                              |                                                                                   |
|                                                                     |                                               | -,                                                                |                                                                                   |
| Full Account History                                                |                                               |                                                                   |                                                                                   |
| For a full history of your charges, payme                           | ents and credits/adjustr                      | ments, please select the link below.                              |                                                                                   |
| Account History (GBP - United Kin                                   | gdom Pounds)                                  |                                                                   |                                                                                   |
| Account History (MYR - Malaysia R                                   | linggits)                                     |                                                                   |                                                                                   |
| Contact Details                                                     |                                               |                                                                   |                                                                                   |
| If you wish to discuss any aspect of you                            | r account, please conta                       | ct the University using the details l                             | below:                                                                            |
| Student Service Centre - Edinburgh<br>studentcentre@hw.ac.uk        | Campus                                        |                                                                   |                                                                                   |
| Student Service Centre - Malaysia C<br>MyStudentCentre@hw.ac.uk     | ampus                                         |                                                                   |                                                                                   |
| S +603 8894 3610                                                    |                                               |                                                                   |                                                                                   |
| Summary Outstanding Charges                                         | Overdue Charges                               | Payments (to be processed)                                        | Credits/Adjustments (to be processed) Account History                             |
|                                                                     |                                               |                                                                   |                                                                                   |
|                                                                     |                                               |                                                                   | Step 7:                                                                           |
| If you have a<br><b>'Outstandin</b><br>Change the <b>C</b>          | n outsta<br><b>g charg</b><br>C <b>urrenc</b> | nding balan<br><b>es</b> ' and this<br><b>y</b> to " <b>MYR –</b> | ce, click on the<br>will lead you to this page.<br><b>Malaysia Ringgit</b> ".     |

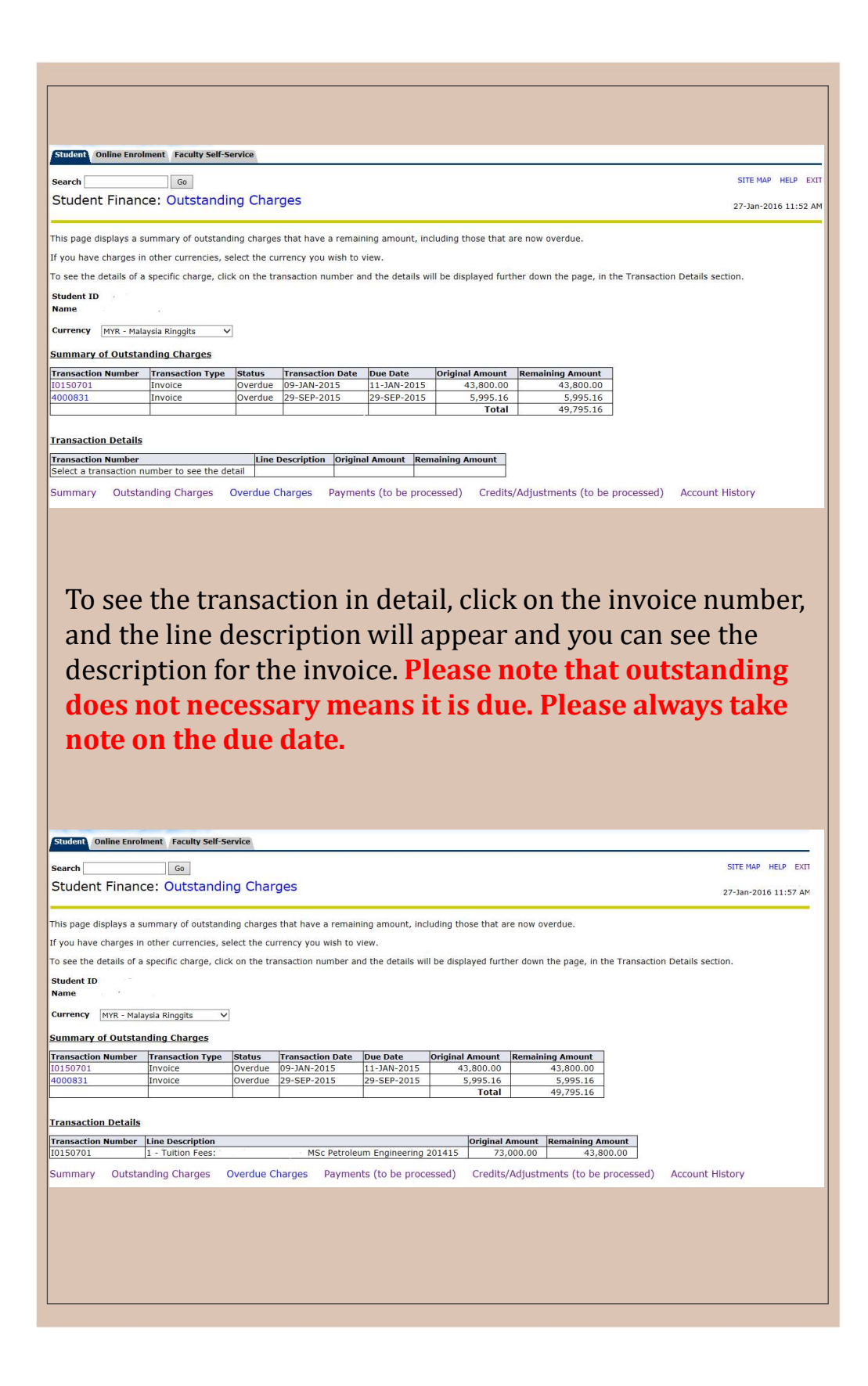

## **Step 8:**

If you want to view the **Overdue Invoices**, click on 'Overdue charges' and it will lead you to this page.

Student Online Enrolment Faculty Self-Service

Go Search Student Finance: Overdue Charges

This page displays a summary of charges that are now overdue.

If you have charges in other currencies, select the currency you wish to view below.

To see the details of a specific charge, click on the transaction number and the details will be displayed further down the page, in the Transaction Details section

#### Student ID Name

Currency MYR - Malaysia Ringgits V

#### Summary of Overdue Charges Tra

| Transaction Number | Transaction Type | Status  | Transaction Date | Due Date    | Original Amount | Remaining Amount |
|--------------------|------------------|---------|------------------|-------------|-----------------|------------------|
| I0150701           | Invoice          | Overdue | 09-JAN-2015      | 11-JAN-2015 | 43,800.00       | 43,800.00        |
| 4000831            | Invoice          | Overdue | 29-SEP-2015      | 29-SEP-2015 | 5,995.16        | 5,995.16         |
|                    |                  |         |                  |             | Total           | 49,795.16        |

#### Transaction Details

 Transaction Number
 Line Description
 Original Amount
 Remaining Amount

 Select a transaction number to see the detail

 </td

Summary Outstanding Charges Overdue Charges Payments (to be processed) Credits/Adjustments (to be processed) Account History

## Step 9:

SITE MAP HELP EXT

27-Jan-2016 12:14 Pt

If you want to view the Account History, click on 'Account History' and it will lead you to this page. Fill in the transaction dates that you wish to see the account history and click '**Update**' button and the page will show all of the transactions and payment history within the period selected.

| arch                                                              | Go                           |                         |                             |                   |                   |                 |              |                      | SITE MAP HELP        |
|-------------------------------------------------------------------|------------------------------|-------------------------|-----------------------------|-------------------|-------------------|-----------------|--------------|----------------------|----------------------|
| tudent Fin                                                        | ance: Full Ac                | count Hist              | ory                         |                   |                   |                 |              |                      | 27-Jan-2016 01:5     |
| is page display                                                   | s a full account histo       | ory, filtered by        | the date range belo         | w.                |                   |                 |              |                      |                      |
| view a differer                                                   | nt date range please         | amend the da            | tes below and click         | "UPDATE". If you  | have transaction  | in other cur    | rencies, jus | t select the current | y you wish to view.  |
| see the details                                                   | s of a specific charge       | e, credit or adju       | ustment, click on the       | e transaction nur | nber and the deta | ils will be dis | played furt  | her down the page    |                      |
| udent ID                                                          |                              |                         |                             |                   |                   |                 |              |                      |                      |
| ime                                                               |                              |                         |                             |                   |                   |                 |              |                      |                      |
| ansactions Fro                                                    | m 01-AUG-2014 (DD            | D-MON-YYYY)             |                             |                   |                   |                 |              |                      |                      |
| ansactions To                                                     | 31-JUL-2016 (DD              | D-MON-YYYY)             |                             |                   |                   |                 |              |                      |                      |
| irrency                                                           | MYR - Malaysia Rin           | iqqits 🗸                |                             |                   |                   |                 |              |                      |                      |
| pdate                                                             |                              |                         |                             |                   |                   |                 |              |                      |                      |
| mmary of Ch                                                       | arges, Credits and           | Adjustments             |                             |                   |                   |                 |              |                      |                      |
| ansaction Num                                                     | ber Transaction T            | ype Status              | Transaction Date            | Due Date          | Original Amount   | Remaining       | Amount       |                      |                      |
| 150701                                                            | Invoice                      | Closed                  | 09-JAN-2015                 | 12-SEP-2014       | 29,200.00         |                 | 0.00         |                      |                      |
| 150701                                                            | Invoice                      | Open                    | 09-JAN-2015                 | 11-JAN-2015       | 43,800.00         | 4               | 3,800.00     |                      |                      |
| 00831                                                             | Invoice                      | Open                    | 29-SEP-2015                 | 29-SEP-2015       | 5,995.16          | 1               | 5,995.16     |                      |                      |
| ansaction De                                                      | tails                        |                         |                             |                   |                   |                 |              |                      |                      |
| ansaction Num                                                     | ber Line Descripti           | on Origin               | al Amount Remain            | ning Amount       |                   |                 |              |                      |                      |
| 149016                                                            | 1 - Registratio              | on Fee                  | 500.00                      | 0.00              |                   |                 |              |                      |                      |
| immary of Pa                                                      | yments                       |                         |                             |                   |                   |                 |              |                      |                      |
|                                                                   | Transaction Type             | Status                  | Transaction Date            | Payment Amou      | nt Applied/Sper   | nt Amount       | Unapplied,   | /Unspent Amount      | Charge Applied To    |
| eceipt Number                                                     | Payment                      | Applied                 | 10-SEP-2014<br>13-SEP-2014  | -29,200.0         | - 00              | -500.00         |              | 0.00                 | 10149016<br>10150701 |
| eceipt Number<br>M10091401<br>M13091403                           | I GTINGING                   |                         |                             | 42,000 /          | 00                | 0.00            |              | -43,800.00           |                      |
| eceipt Number<br>M10091401<br>M13091403<br>Z29011501              | Payment                      | Unapplied               | 29-JAN-2015                 | -43,800.0         | 00                |                 |              |                      |                      |
| eceipt Number<br>M10091401<br>M13091403<br>229011501<br>Immary Ou | Payment<br>utstanding Charge | Unapplied<br>es Overdue | 29-JAN-2015<br>Charges Paym | ents (to be pro   | cessed) Cred      | its/Adjustm     | ients (to b  | e processed)         | Account History      |

to **MYStudentCentre@hw.ac.uk** for issuance of receipts.

**Important note:** Students receive all of the invoices for the whole academic year after enrolment at the beginning of the academic year. These invoices are sent to the students' HWUM email addresses. Please take note on the due date stipulated on each page of the invoices.

## HERIOT-WATT UNIVERSITY ONLINE PAYMENTS USER GUIDE

• Enter HWUM Online Payments page by selecting "Online Payments" tile in myHWU Apps; or

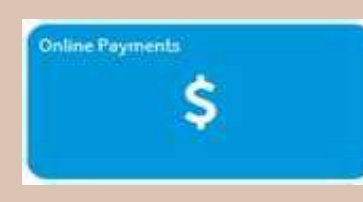

• Click at the link https://my.hw.ac.uk/payments/faces/Start.jsp

#### User Guide Page Index

|          | Step 1 - Payer Selection Page                             |
|----------|-----------------------------------------------------------|
|          | Step 2 - Student Login Page                               |
|          | Step 3 - Student Detail Page                              |
|          | Step 4A - Outstanding Invoices                            |
|          | Step 4B - Advanced Payment                                |
|          | Step 4C - 6 Months Instalment with Maybank Credit Card    |
|          | Step 5 - Payment Amount Confirmation                      |
|          | Step 6 - Payment Method Selection                         |
| (B) Thir | d party payer                                             |
|          | Step 1 - Create login access for parent/third party payer |
|          | Step 2 - Confirmation on parent/third party login access  |
|          | Step 3 - Payment Process for parent/third party payer     |
|          |                                                           |

Heriot-Watt University Online Payments

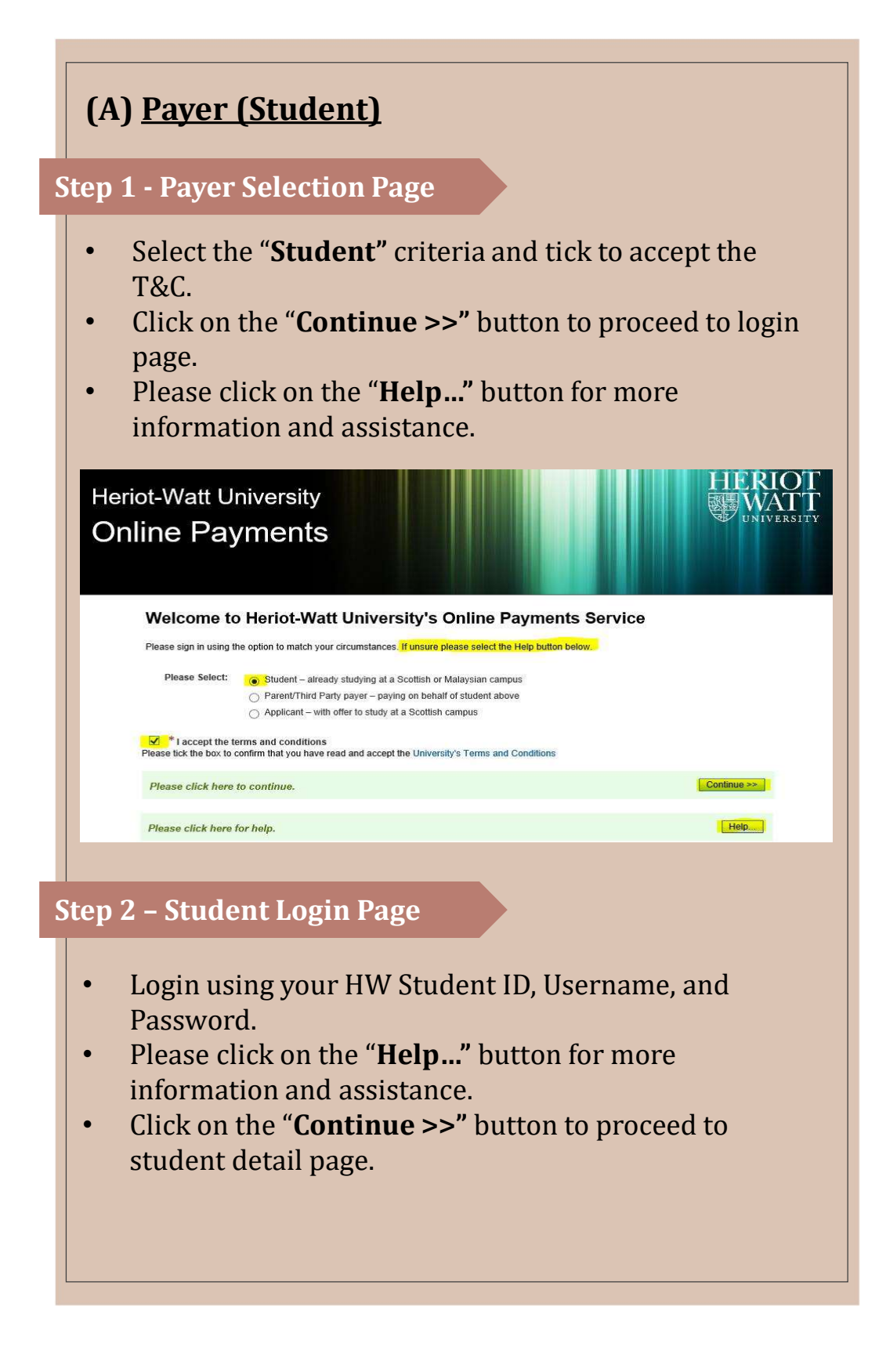

|   | Heriot-Watt University<br>Online Payments                                                                                                    |
|---|----------------------------------------------------------------------------------------------------|
|   | Student                                                                                                    |
|   | * Indicates required field<br>Login<br>* HWU Person ID eg. H12345678<br>* Username eg. Ih11<br>* Password                                                                         |
|   | Please click here to continue.                                                                                                    |
|   | Please click here to return to the previous screen.                                                                                                    |
|   | Please click here for help.                                                                                                    |
| S | <ul> <li>tep 3 – Student Detail Page</li> <li>Click on "View and Pay Invoices &gt;&gt;" to proceed to</li> </ul>                                                                  |
|   | Heriot-Watt University<br>Online Payments                                                                                                    |
|   | Name         Person ID         Dept         Programme/Course           Elect Electronic & Comp Eng         BEng Electrical & Electron Eng                                         |
|   | Click this button to proceed to view and pay invoices                                                                                                    |
| S | tep 4A – Outstanding invoices                                                                                                    |
|   | <ul> <li>Overdue fees will be shown in the section<br/>"Outstanding Invoices".</li> <li>Enter the amount you wish to pay and click on "Pay<br/>MYR Invoices &gt;&gt;".</li> </ul> |

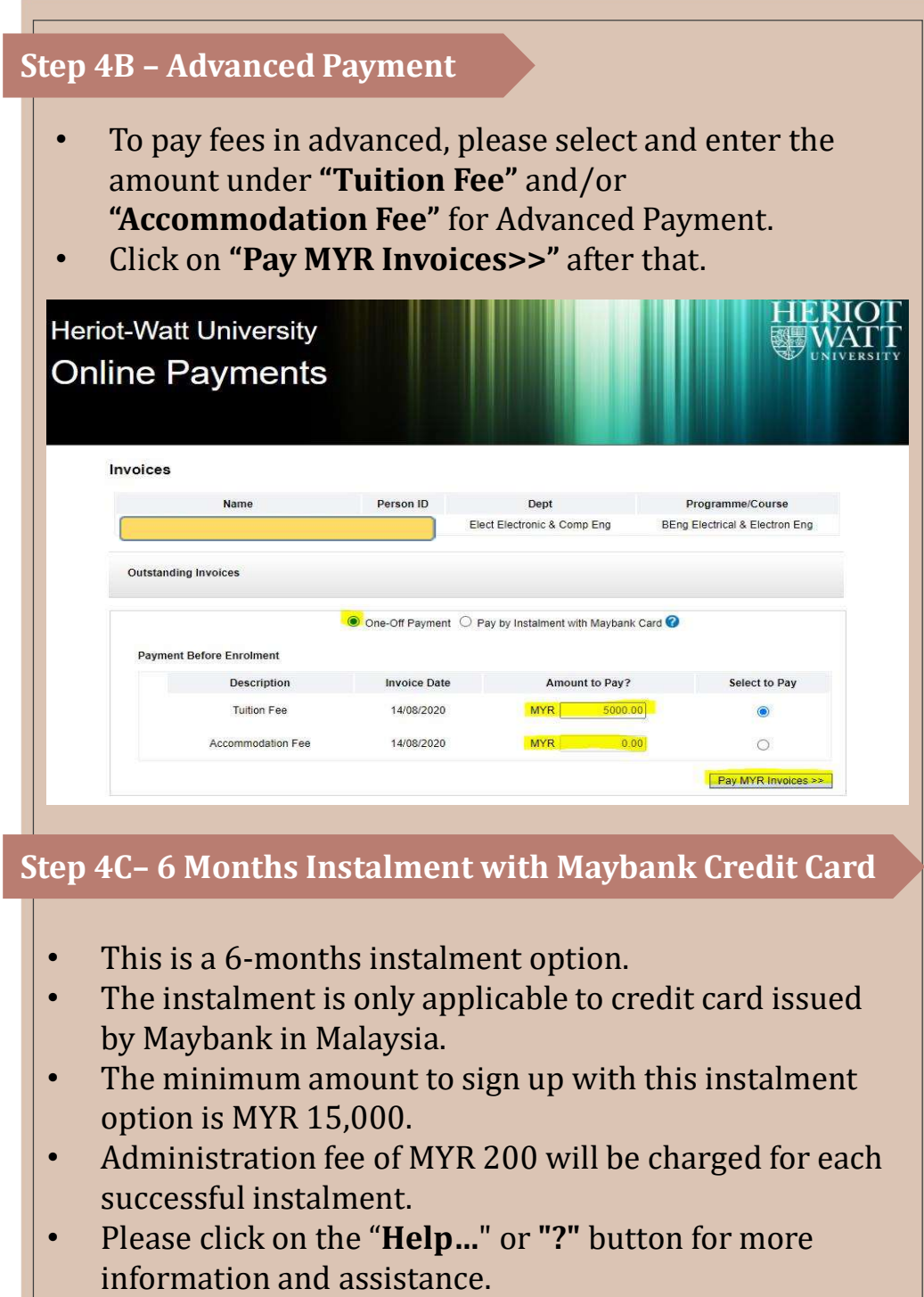

 Enter the amount you wish to pay and click on "Pay MYR Invoices >>".

|                             | e Payments                                                                            |                                                                         |                                           |                                                    |
|-----------------------------|---------------------------------------------------------------------------------------|-------------------------------------------------------------------------|-------------------------------------------|----------------------------------------------------|
| Invoi                       | ices                                                                                  |                                                                         |                                           |                                                    |
|                             | Name                                                                                  | Person ID                                                               | Dept<br>ct Electronic & Comp Eng          | Programme/Course<br>BEng Electrical & Electron Eng |
| Ou                          | tstanding Invoices                                                                    |                                                                         |                                           |                                                    |
|                             |                                                                                       | O One-Off Payment 🦲 P                                                   | ay by Instalment with Maybank Card        | 0                                                  |
| E                           | Payment Before Enrolment                                                              |                                                                         |                                           |                                                    |
|                             | Description                                                                           | Invoice Date                                                            | Amount to Pay?                            | Select to Pay                                      |
|                             | Tuition Fee                                                                           | 14/08/2020                                                              | MYR 18000.00                              | ۲                                                  |
|                             | Accommodation Fee                                                                     | 14/08/2020                                                              | MYR 2000.00                               |                                                    |
|                             |                                                                                       |                                                                         |                                           | Pay MYR Invoices >>                                |
|                             |                                                                                       |                                                                         |                                           |                                                    |
| Click                       | k here to Unselect All.                                                               |                                                                         |                                           | Unselect All                                       |
|                             |                                                                                       |                                                                         |                                           |                                                    |
| Plea                        | se click here to return to the pre                                                    | evious screen.                                                          |                                           | << Back                                            |
|                             |                                                                                       |                                                                         |                                           | Hole                                               |
|                             | D                                                                                     | mount Con                                                               | <b>a</b>                                  |                                                    |
| At<br>co<br>be<br>Cli<br>pa | this <b>"Confirm</b><br>nfirm the am<br>paid.<br>ack on the <b>"Co</b><br>yment metho | <b>m Payment</b><br>ount to<br><b>ontinue &gt;&gt;'</b><br>od selection | firmation<br>Screen", ple<br>button to pr | ease check and<br>roceed to                        |

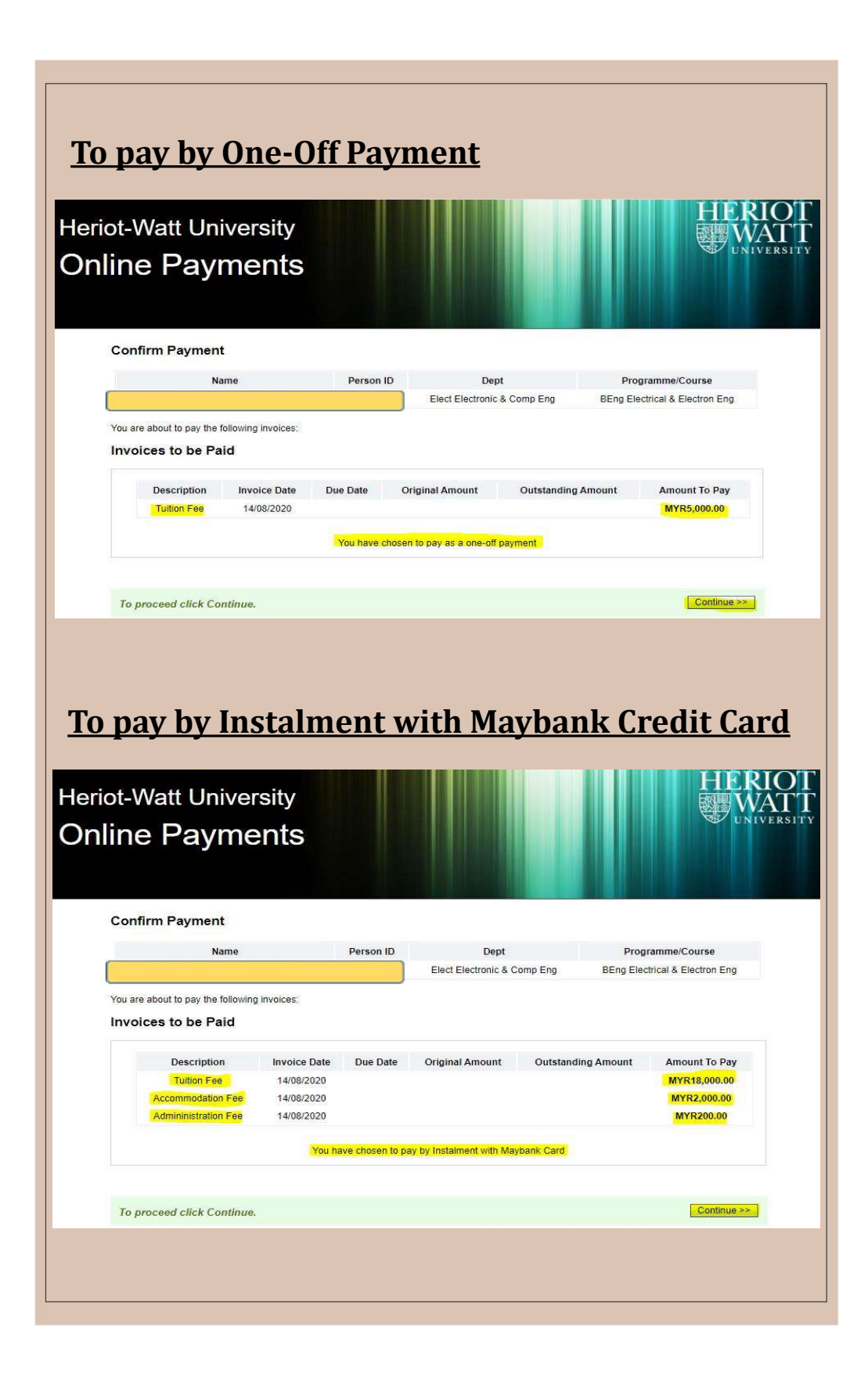

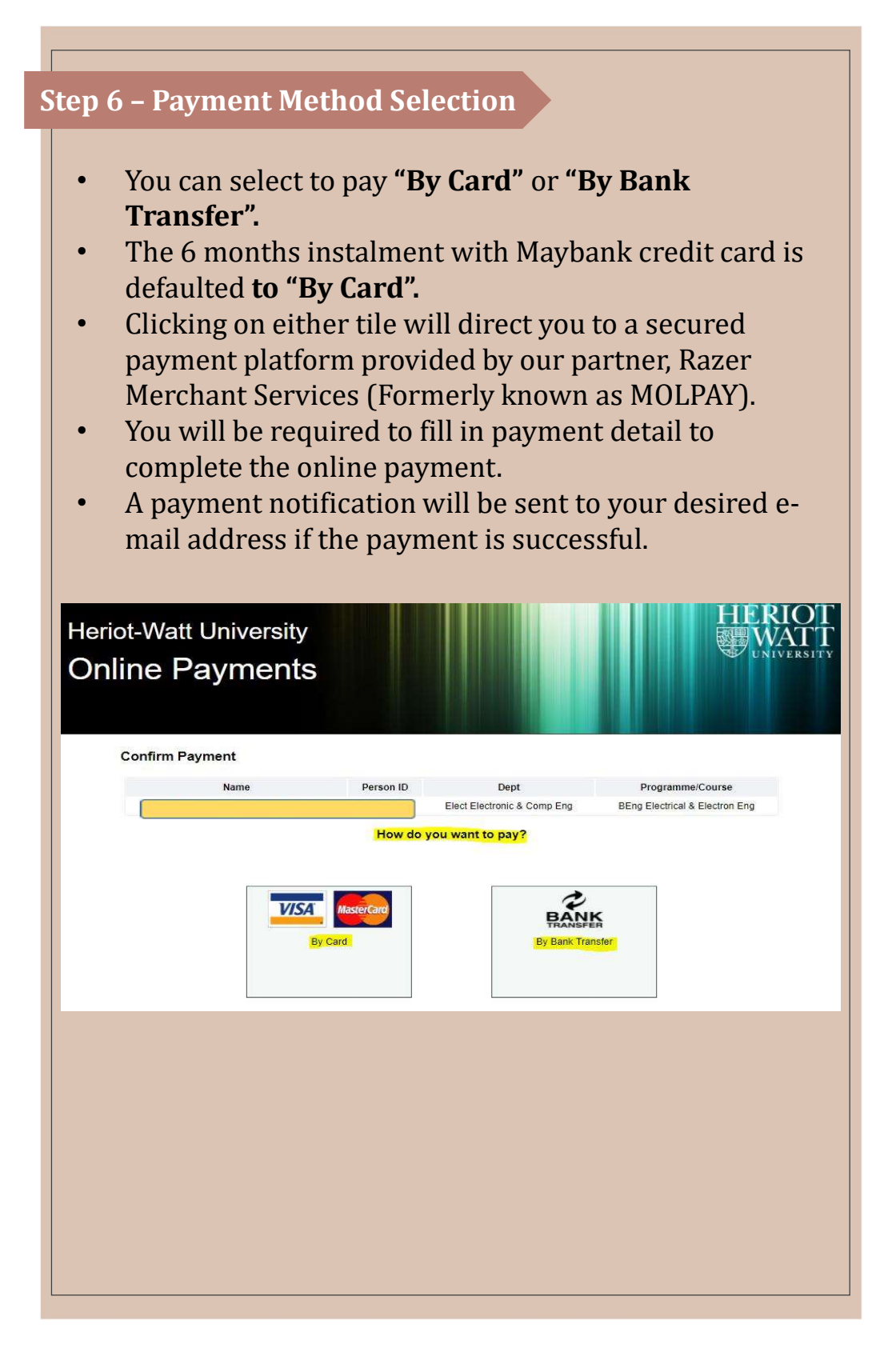

### (B) Third party payer

 Third party payer can enter HWUM Online Payments page by clicking the link <u>https://my.hw.ac.uk/payments/faces/Start.jsp</u>

**Important** - Student will need to give access to the parent/third party payer.

\*\*Refer to Student Detail Page at Section A

### **Step 1 - Create login access for parent/third party payer**

- To add a parent or third party payer enter the parent's/third party's email address and create a password that meets University guidelines.
- You must also select what type of transactions you want that payer to see which include tuition, accommodation or other fees. Once you have entered this, select the "**Add**" button.
- Please click on the "**Help...**" button for more information and assistance.

| Irrent Autho                                                              | rised Parent/                                            | Third Party Acco | ounts   |               |                    |
|---------------------------------------------------------------------------|----------------------------------------------------------|------------------|---------|---------------|--------------------|
| Email /                                                                   | Address                                                  | Password         | Tuition | Accommodation | Other              |
|                                                                           |                                                          |                  |         | C             | Show/Hide Password |
|                                                                           |                                                          |                  |         |               |                    |
| ld new Paren                                                              | nt/Third Party                                           | Account          |         |               |                    |
| <b>id new Paren</b><br>* Email Address                                    | nt/Third Party<br>test26@hw.ac.uk                        | Account          |         |               |                    |
| <b>id new Paren</b><br>* Email Address<br>* Password                      | tt/Third Party<br>test26@hw.ac.uk<br>Test1234!           | Account          |         |               |                    |
| <b>dd new Paren</b><br>* Email Address<br>* Password<br>Tuition           | t/Third Party<br>test26@hw.ac.uk<br>Test1234!            | Account          |         |               |                    |
| dd new Paren<br>* Email Address<br>* Password<br>Tuition<br>Accommodation | nt/Third Party<br>test26@hw.ac.uk<br>Test1234!<br>☑<br>☑ | Account          |         |               |                    |

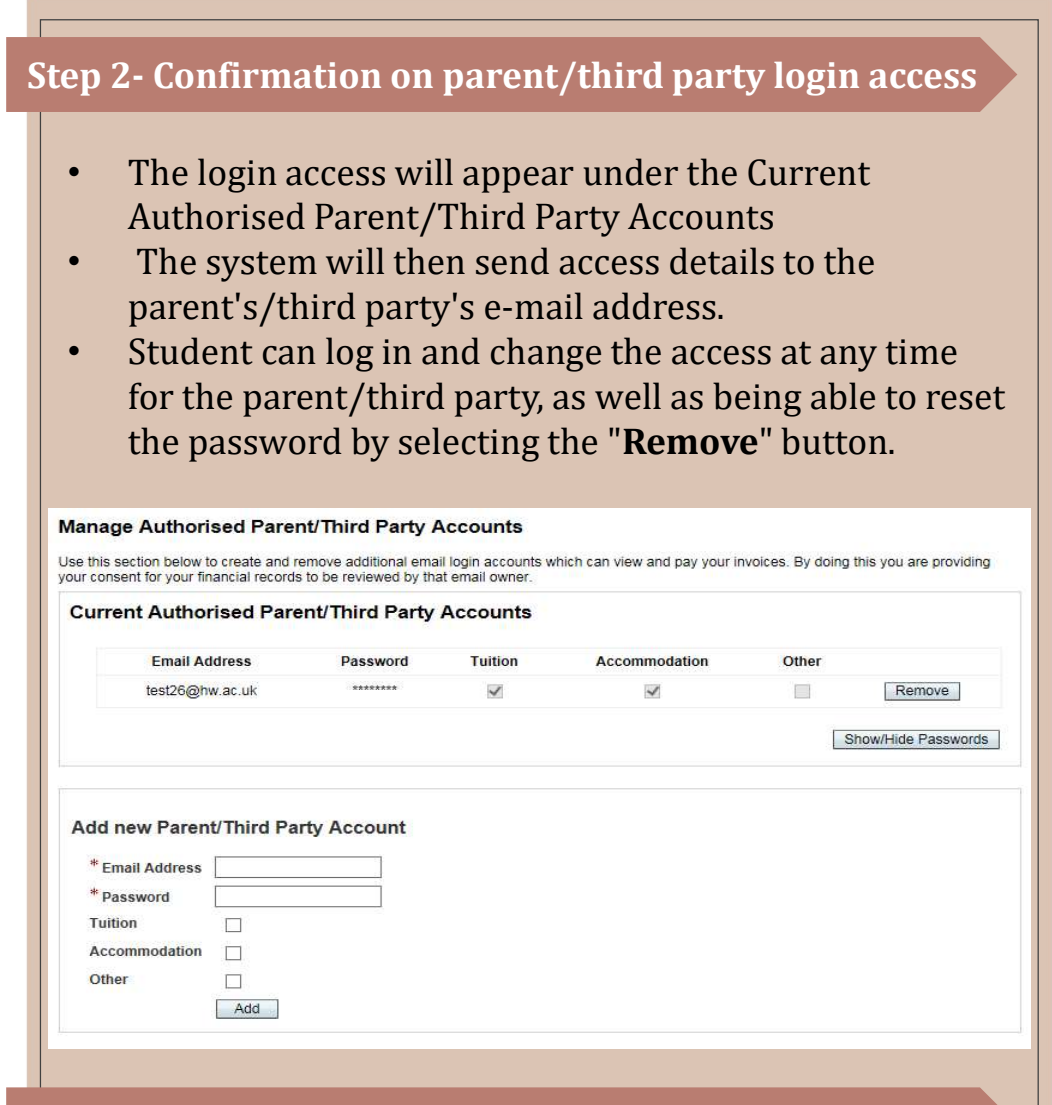

### **Step 3- Payment Process for Parent/Third Party Payer**

- Parent/third party will be able to log into the online payment system through the parent/third party option, using the HWU Person ID, authorised e-mail address, and password.
- After parent/third party being able to log in, refer to page 3 of Section A Payer (Student) and go through step 3-6 to make payment.

## FAQ: Ask us session

### 1. How much is my tuition fee?

You may find the tuition fee amount on your offer letter; or After you received invoice for tuition fee and credit memo for scholarship (if any), you can find the fees breakdown and due dates in Financial Account Summary section in student portal.

### 2. When I can get my invoice for tuition fee?

The tuition fee invoice will be sent to you after you have completed your online enrolment. You will get the invoice 1 week before class start.

# 3. Why my tuition fee at enrolment page is not correct?

The tuition fee at enrolment page is not the final tuition fee. You may refer to your offer letter for the correct fee.

# 4. Why the fee status of my online enrolment is overseas?

Our enrolment system is based in UK campus. Hence, Malaysia is considered as an oversea student.

### 5. When is my tuition fee due?

The tuition fee will be due on the first day of class of each semester.

Example: First day of class of the semester is on 11/01/2021

Due date to pay the tuition of the semester is on 11/01/2021

# 6. Do I need to pay my tuition fee by semester or for the full year?

Your tuition fee will be charged by academic year, you can opt to pay your fee by semester.

Refer to student portal for the fees breakdown and due dates in Financial Account Summary section.

### 7. How do I make payment?

Mode of payment

(https://www.hw.ac.uk/malaysia/study/fees/tuition.htm)

a) Online debit/credit card and direct bank transfer can be paid through the Heriot-Watt **Online Payment System** at **myHWU Apps** or

https://my.hw.ac.uk/payments/faces/Start.jsp.

- b) Debit/credit card machine available at the Student Service Centre (SSC) counter.
- c) Bank transfer
- d) Maybank credit card Instalment.
- e) Draft / cheque / postal order see bank details below. \*Cheque drop box is available at Student Service Centre counter.
- f) Cash is only acceptable at the Student Service Centre counter. MYR only.

\*Payment counter is only available from 9am to 4pm during business days.

### Bank details

(Applicable to International Students)

| Payable to:     | HERIOT-WATT UNIVERSITY               |
|-----------------|--------------------------------------|
|                 | MALAYSIA SDN BHD                     |
| Account no:     | 5140-1102-2817                       |
| Bank name:      | Malayan Banking Berhad (Maybank)     |
| Bank address:   | 1st Floor, Menara Maybank, 100 Jalan |
|                 | Tun Perak, 50050 Kuala Lumpur,       |
|                 | Malaysia                             |
| SWIFT code:     | MBBEMYKL                             |
| Your reference: | Student's HW Personal ID and name    |
|                 |                                      |

# 8. Is there any charges if I pay using credit card?

There will be no charges for payment using credit card.

### 9. Where do I send my proof of payment?

You can send the proof of payment to Student Service Centre (SSC) via email at <u>MYStudentCentre@hw.ac.uk</u>. Students are encouraged to use Heriot-Watt **Online Payment Systems,** no proof of payment is required when using this payment mode

# 10. How do I get an official receipt for my payment?

- **Payment made via Online Payment System**: Student will receive payment confirmation email from Razer. Upon request by sending the Razer's email to SSC, official receipt will be sent to student's HW email within 48 hours.
- **Card payment at SSC counter:** Official receipt will be issued immediately.
- **Bank transfer:** Student to send the payment confirmation to SSC via email. Official receipt will be sent to student's HW email within 48 hours.
- Draft / cheque / postal order payment at SSC counter: Official receipt will be issued immediately.
- **Cash payment at the SSC counter:** Official receipt will be issued immediately.

### **11.** Can I pay my tuition fee by instalment?

You may pay your tuition fee by instalment. We have 6 Months Instalment payment option with Maybank Credit Card. The instalment is only applicable to credit card issued by Maybank in Malaysia.

Feature:

- Interest free (0% interest rate)
- 6 months Instalment period to the card holder
- Minimum charged of RM15,000 (for Tuition Fees and/or Accommodation Fees)
- The University shall charge RM200 administration fees for each Instalment plan signed

Continue from Q11

Students can apply the instalment payment at University Online Payment System which is available at **myHWU Apps** or <u>https://my.hw.ac.uk/payments/faces/Start.jsp.</u>

# 12. What do I write on the cheque if I want to pay my fee by cheque/bank draft?

Cheque/bank draft payable to 'HERIOT-WATT UNIVERSITY MALAYSIA SDN BHD'.

Please write your HW Personal ID, name, and contact number behind the cheque.

\*Avoid spelling error, abbreviation/short forms, font alteration

# 14. Is there any ATM machine available at the campus?

There is no ATM machine available at the campus.

#### Editors:

- Farah Kayla Foundation in Business
- Loo Ker Hui (Amy) Foundation in Business
- Lee Ying Tong BSc (Hons) Actuarial Science
- Jace Ang Khai Shuan Foundation in Business
- Jessica Phoebe Tannery Foundation in Business
- Ellyn Jocelin Susanto MA (Hons) Accounting and Business Finance

Last updated: 14 Dec 2020